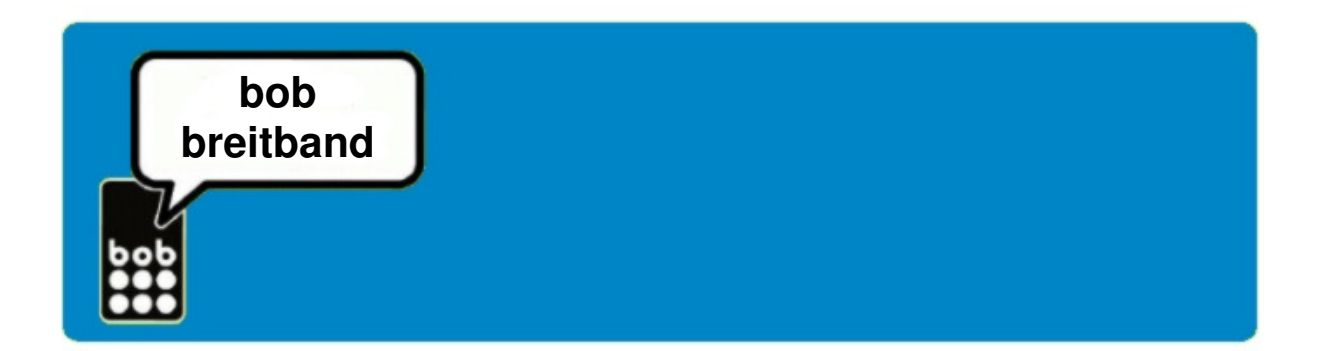

# bob breitband Installationsanleitung

(für bob mobiles Breitband Modem)

### Inhaltsübersicht

- bob breitband 2 Schritte zum Surfvergnügen
- bob breitband Internet Zugangssoftware installieren
- Einstellungen

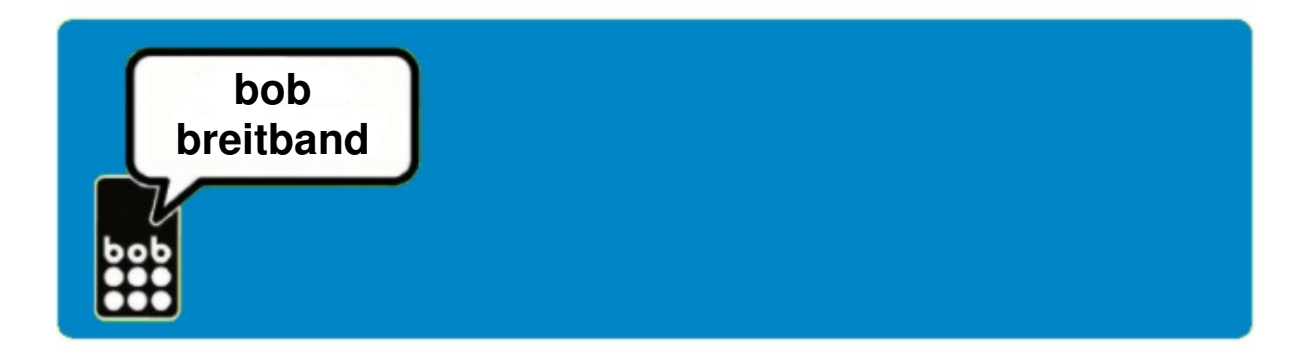

# bob breitband – 2 Schritte zum Surfvergnügen

#### 2 Schritte zum günstigen mobilen Surfvergnügen

- 1. bob mobiles Breitband Modem einrichten
- 2. bob breitband anmelden

### Schritte:

#### 1. bob mobiles Breitband Modem einrichten

- bob breitband Paket entweder online über <u>www.bob.at</u> bestellen oder überall dort kaufen, wo's bob gibt (n\u00e4here Infos dazu findest Du unter <u>www.bob.at/verkaufsstellen</u>).
- Einfach Installations-CD in Deinen PC oder in Dein Notebook einlegen, bob breitband Internet Zugangssoftware starten und den Anleitungen am Bildschirm folgen.

#### 2. bob breitband anmelden

 Nachdem Du die bob breitband Internet Zugangssoftware installiert hast, melde bob breitband online an – folge dazu den Anweisungen am Bildschirm.

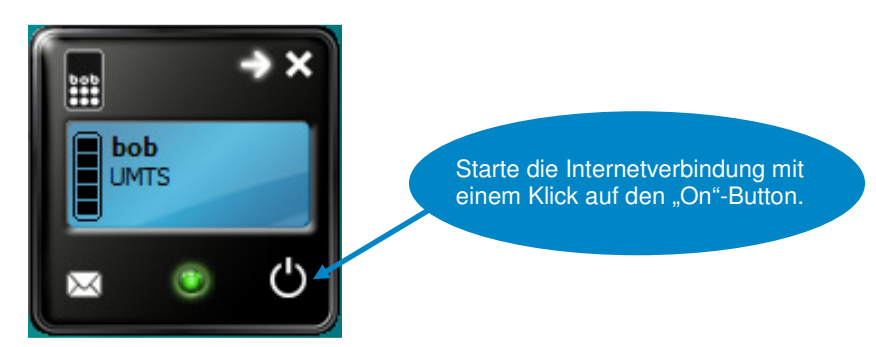

• Nach der Anmeldung findest Du einige Tage später auf Deinem Konto die für die finale Anmeldung erforderliche Kundennummer.

ACHTUNG: Die Kundennummer kann auf deinem Kontoauszug auch 2-zeilig angezeigt werden, das ist abhängig vom Bankinstitut. Vor dem Beginn der Kundennummer steht das Zeichen 00/00 – danach beginnen die 15 Stellen der Kundennummer.

- Melde Dich final auf www.bob.at mit Deiner Kundennummer an.
- Sobald Du Dich angemeldet hast, geht es los und Du kannst surfen.

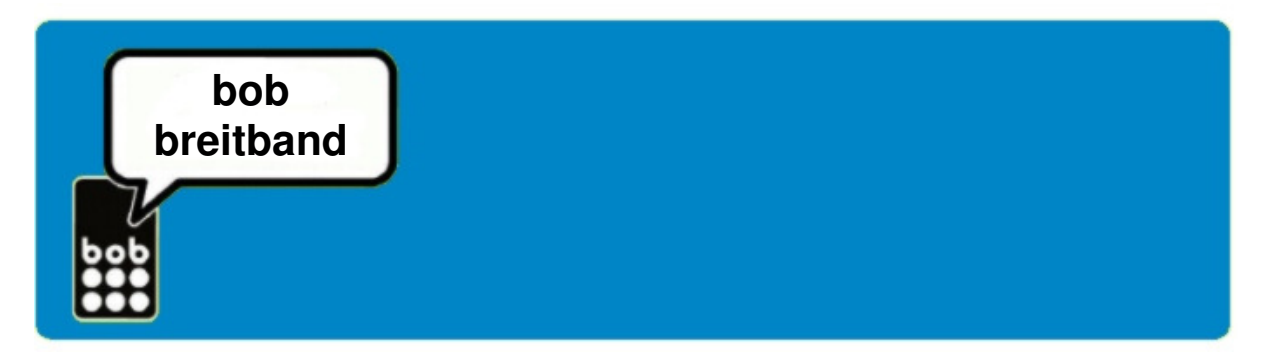

### bob breitband Internet Zugangssoftware Installation

Die Setup-Software startet automatisch. Wenn nicht, Auto.Run.exe oder Setup.exe manuell starten. Sie werden danach durch die verschiedenen Installationsschritte geführt und folgen Sie bitte den Anweisungen.

ACHTUNG: Stecke erst nach Aufforderung den bob breitband Stick an die USB-Schnittstelle Deines PCs oder Laptops!

Willkommensfenster des InstallAware-Wizard

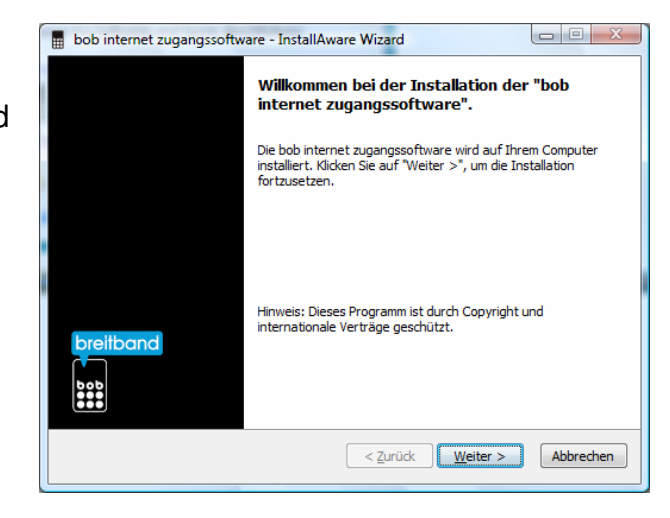

Bitte links unten die Lizenzvereinbarung akzeptieren und dann auf "**Weiter**" klicken.

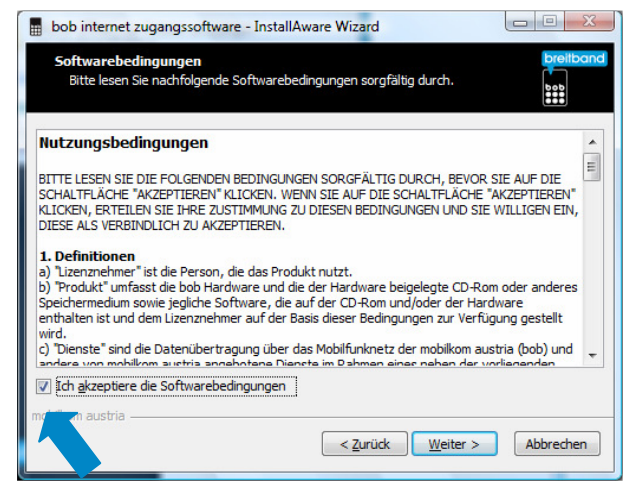

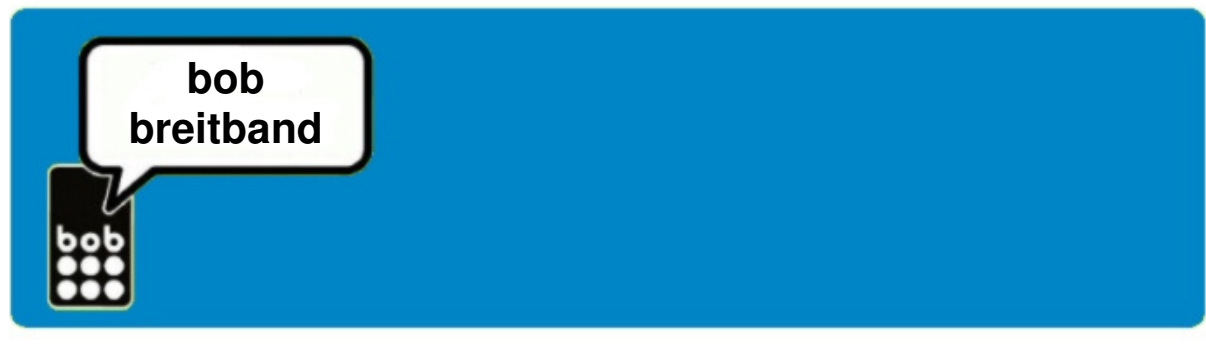

Gebe Deine Benutzerdaten ein und dann auf "Weiter"

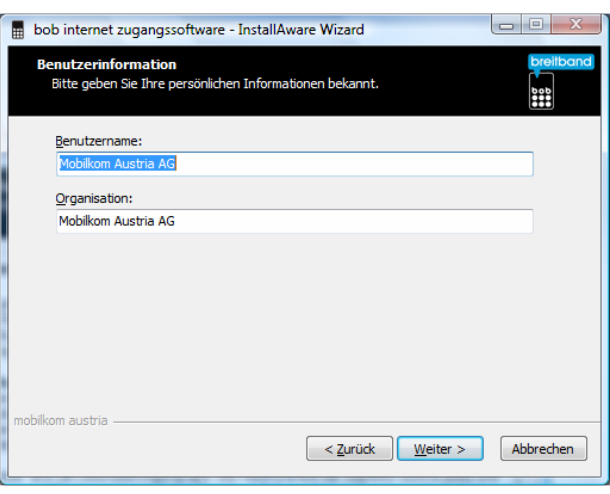

Wähle den Zielordner und klicke dann auf "**Weiter**"

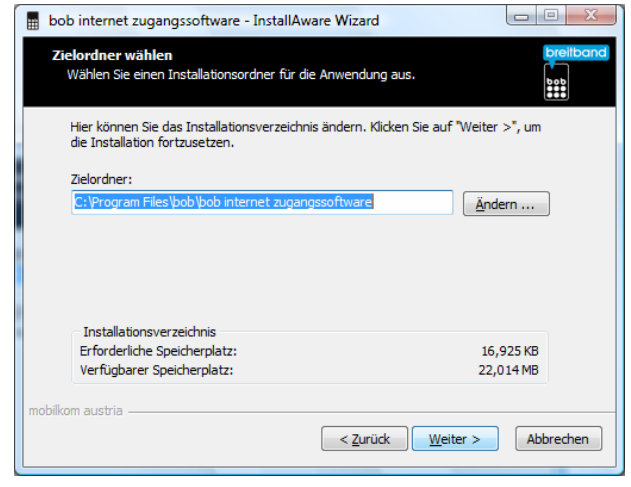

Wähle die Programmgruppe und dann auf "**Weiter**"

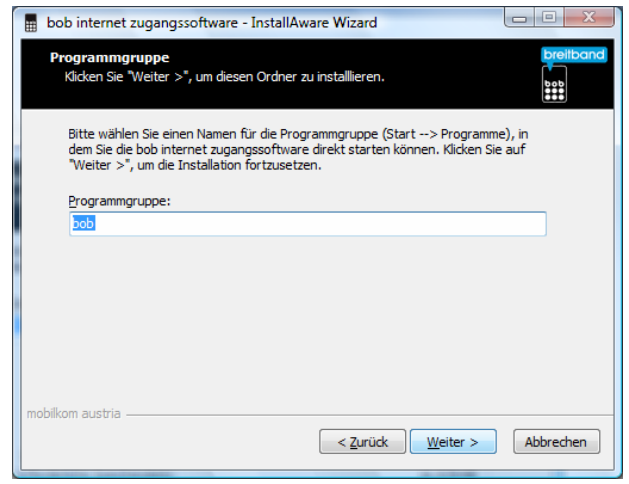

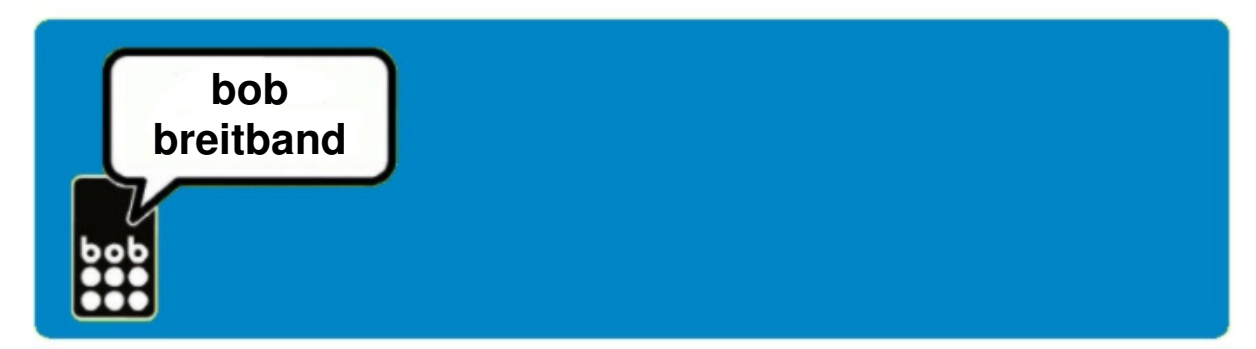

Die Installation ist abgeschlossen. Klicke auf "**Fertig**stellen".

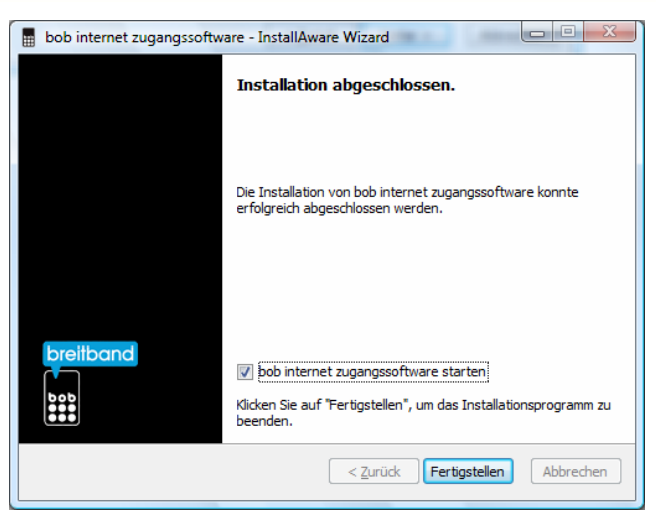

Deine bob breitband Internet Zugangssoftware wird gestartet.

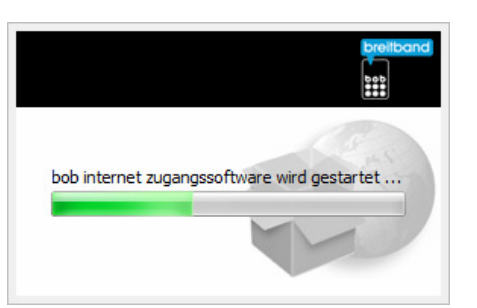

Startfenster der bob breitband Internet Zugangssoftware zur automatischen Einrichtung des mobilen Internet-Zugangs. Klicke auf "**Weiter**"

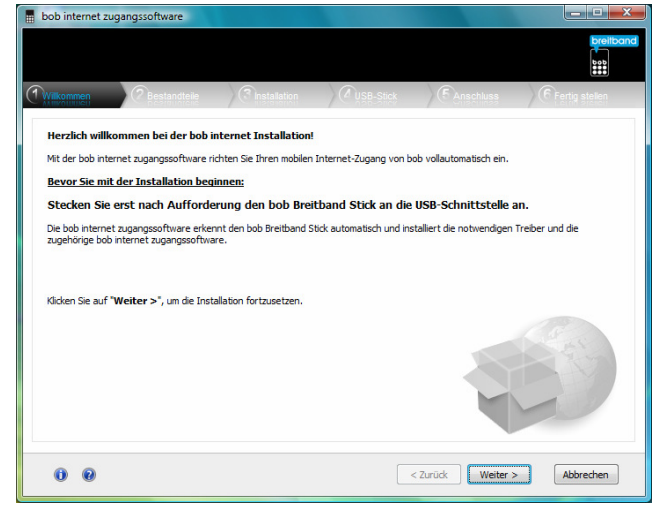

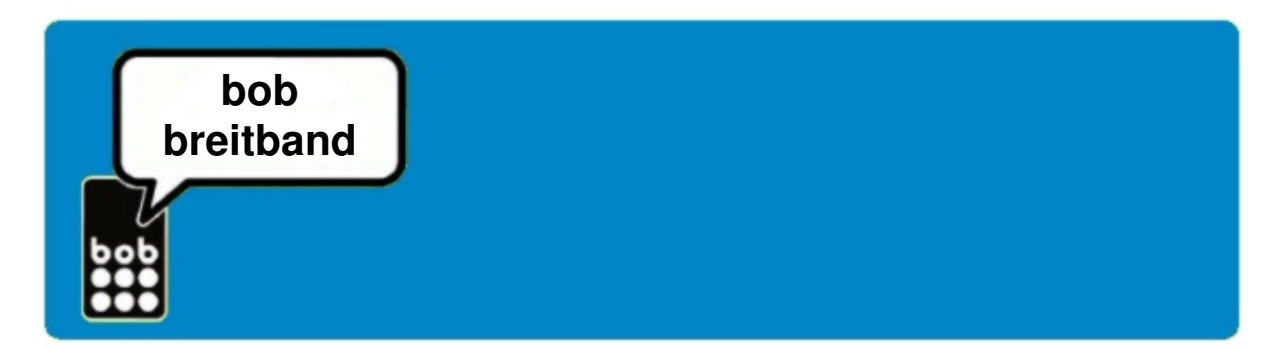

Prüfe den Paketinhalt Deines bob breitband Paketes.

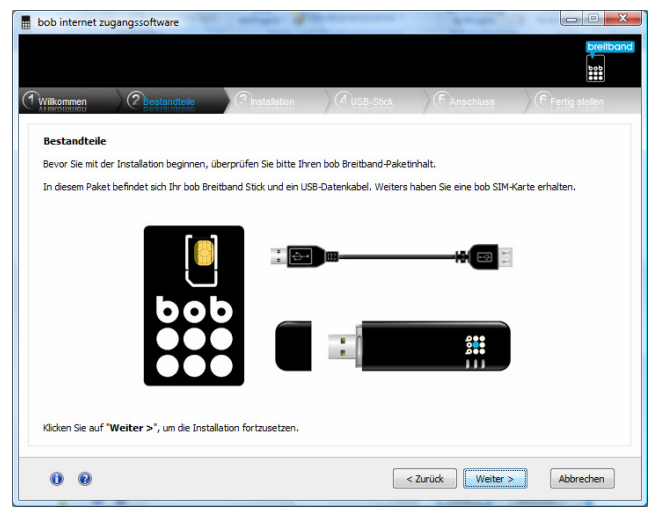

Dein bob breitband wird nun automatisch eingerichtet.

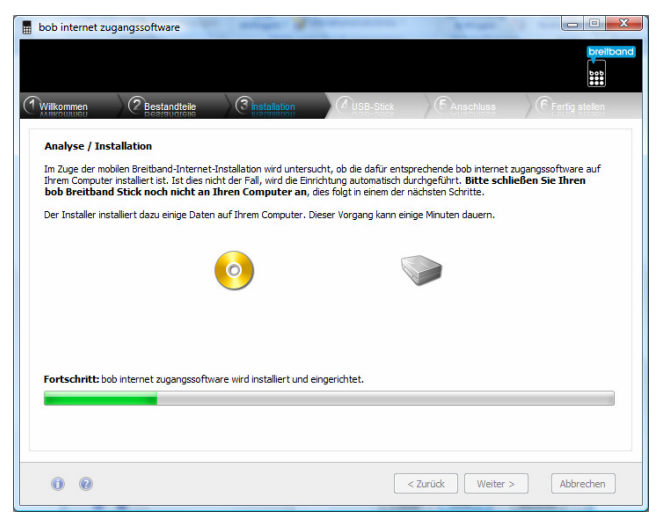

Lege Deine bob breitband SIM-Karte in das bob mobile Breitband Modem und klicke auf "**Weiter**".

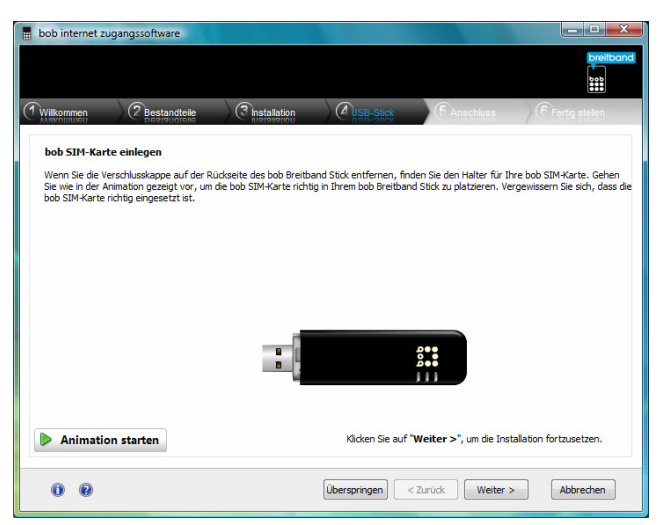

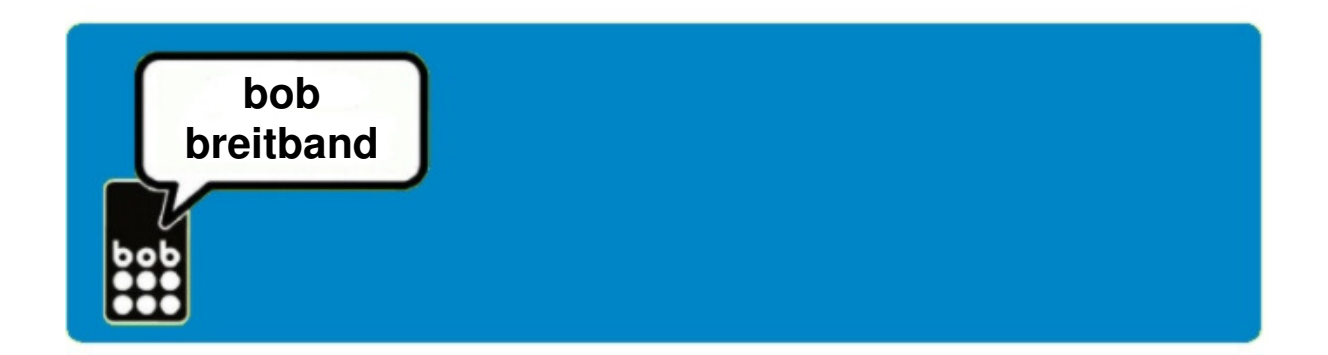

Stecke das bob mobile Breitband Modem an eine freie USB-Schnittstelle des Computers. Klicke auf "**Weiter**".

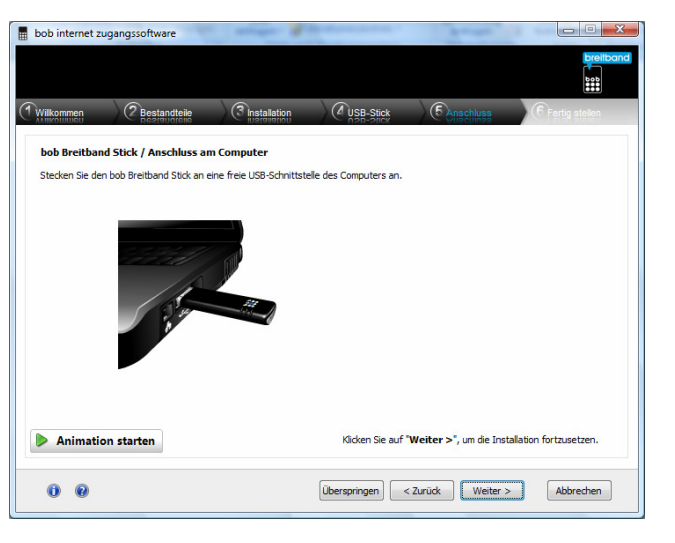

Dein bob breitband Internet-Zugang ist nun eingerichtet. Klicke auf "**Fertig** stellen"

| bob internet :                                                                                                    | zugangssoftware |              |           |                        |                |  |
|----------------------------------------------------------------------------------------------------|-----------------|--------------|-----------|------------------------|----------------|--|
|                                                                                                    |                 |              |           |                        | breitband      |  |
| 1 Wilkommen                                                                                                    | 2 Bestandteile  | Installation | USB-Stick | (5 Anschluss           | Errtig stellen |  |
| If <b>mobiler Breitbandzugang von bob</b> ist nun eingerichtet.                                                                                                    |                 |              |           |                        |                |  |
| boo internet<br>Mit Doppelkick auf das Symbol "bob internet" auf firem Desktop, starten Sie bob internet zugangssoftware welche live mobile<br>Breitbandverbindung steuert.<br>Beenden Sie die Installation mit einem Klick auf " <b>Fertig stellen</b> ". |                 |              |           |                        |                |  |
|                                                                                                    |                 |              |           |                        | 5)             |  |
| 00                                                                                                    |                 |              |           | < Zurück Fertig stelle | Abbrechen      |  |
|                                                                                                    |                 |              |           |                        |                |  |

Eine Internetverbindung wird aufgebaut.

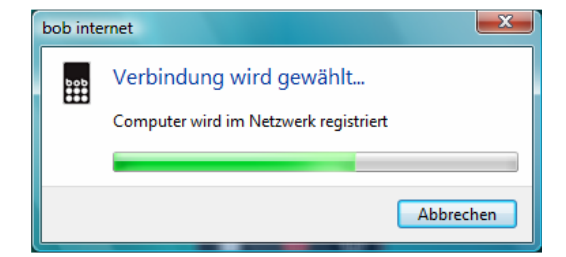

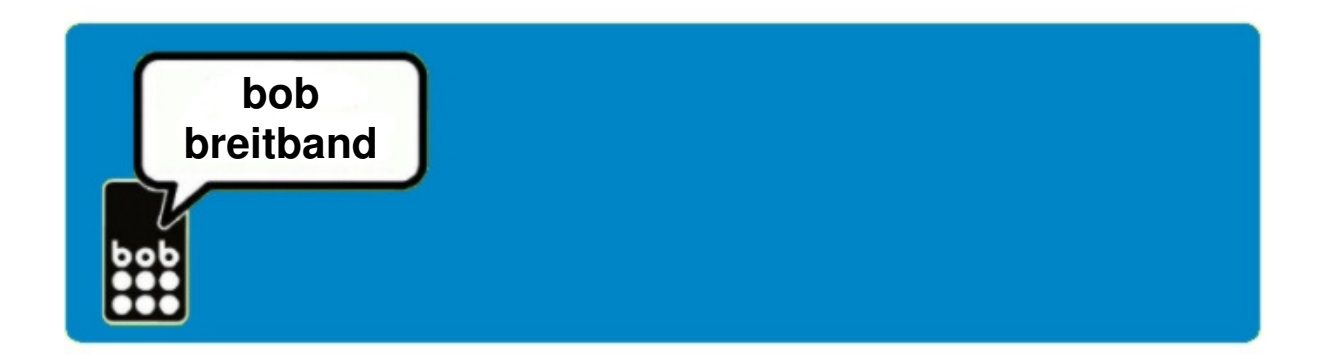

Du bist nun mit dem Internet verbunden.

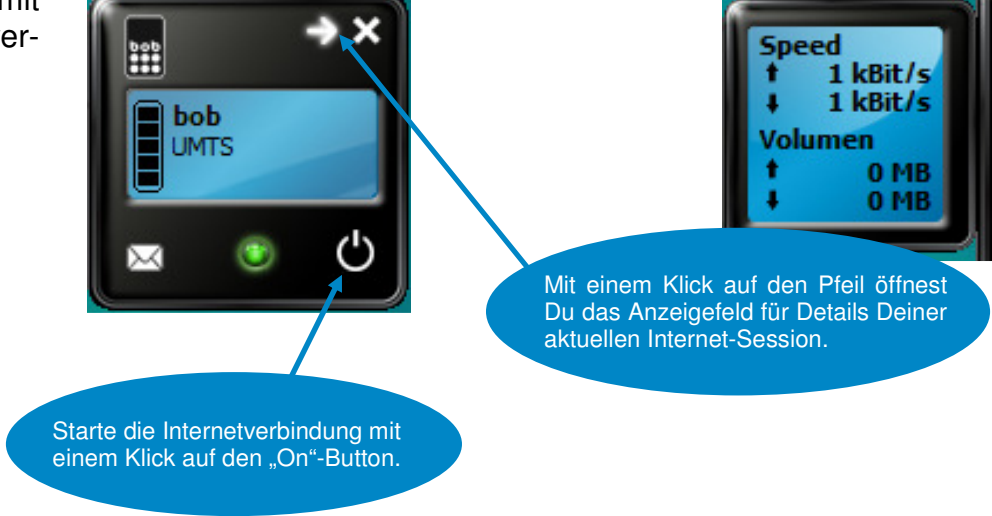

## Einstellungen

Alle notwendigen Einstellungen für den Verbindungsaufbau mit bob breitband wurden im Zuge der Installation der bob breitband Internet Zugangssoftware automatisch eingerichtet.

Hier findest Du nochmals das Profil in den Einstellungen:

| Profilname                       | data.bob      |  |
|----------------------------------|---------------|--|
| Rufnummer                        | *99#          |  |
| Benutzername                     | data@bob.at   |  |
| Passwort                         | ррр           |  |
| DNS Einstellungen                | Dynamisch     |  |
| APN und erweiterte Einstellungen | Statisch      |  |
| APN                              | bob.at        |  |
| IP Einstellungen                 | Dynamisch     |  |
| Authentisierungsprotokoll        | CHAP oder PAP |  |
| WINS Einstellungen               | Dynamisch     |  |